|  | 로그인 |
|--|-----|
|--|-----|

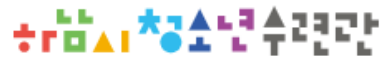

# 1 online.hnyouth.kr

회원가입

| 전체 | 가족(성인)문화 | 미디어4차산업 | 생활스포츠 | 청소년문화 |
|----|----------|---------|-------|-------|
|----|----------|---------|-------|-------|

문화센터 수강신청

| 강좌 ' | 15개 |
|------|-----|
|------|-----|

| 강좌 15개       |          |          |     |      |                    |      |        |       |      | Q C   |
|--------------|----------|----------|-----|------|--------------------|------|--------|-------|------|-------|
| 강좌명          | 업장       | 종목       | 강사명 | 교육대상 | 교육시간               | 수강료( | 개월/원)  | 정원(명) | 상태   | 신청    |
| Fathor's day | 동아리2실    | 가족(성인)문화 | -   | 전체   | 화수토<br>19:30-21:30 | 03   | 30,000 | 0/15  | 접수가능 | 신청    |
| for a cost   | 접수현황     | (0/15)   |     |      |                    |      |        |       |      | 0%    |
| 건강간식         | 쿠킹스튜디오   | 가족(성인)문화 | -   | 전체   | 목<br>10:00~12:00   | 03   | 60,000 | 0/12  | 접수가능 | 신청    |
|              | 접수현황     | (0/12)   |     |      |                    |      |        |       |      | 0%    |
| 거고이모하        | 메이커스페이스실 | 가족(성인)문화 | -   | 전체   | 금<br>10:00~12:00   | 03   | 60,000 | 0/15  | 접수가능 | 신청    |
| omeda        | 접수현황     | (0/15)   |     |      |                    |      |        |       |      | 0%    |
| 드러           | 뮤직스튜디오2  | 가족(성인)문화 | -   | 전체   | 화<br>10:00~12:00   | 03   | 60,000 | 0/10  | 접수가능 | 신청    |
|              | 접수현황     | (0/10)   |     |      |                    |      |        |       |      | 0%    |
| 레터리케이크       | 쿠킹스튜디오   | 가족(성인)문화 | -   | 전체   | 수<br>10:00~12:00   | 03   | 60,000 | 0/12  | 접수가능 | 신청    |
| 데터닝케이그       | 접수현황     | (0/12)   |     |      |                    |      |        |       |      | 0%    |
| 부태니컥아트       | 동아리1실    | 가족(성인)문화 | -   | 전체   | 월<br>10:00~12:00   | 03   | 60,000 | 2/15  | 접수가능 | 신청    |
| 모태니길아트       | 접수현황     | (2/15)   |     |      |                    |      |        |       |      | 13.3% |

|             |          | 전체       | 가족(성) | 문 <b>화센터</b> | 수강산 ② 기<br>(신규호<br><sup>*신규호</sup><br>*신규호 | <b>존호</b><br> 원은<br> 원은<br> 원은 | <b> 원 호</b><br>8월 14<br>2기 수<br>2기 4 | <b>회원</b><br>4일 이<br>-강하<br>-강하 | <b>가입</b><br> 후 가입<br>지 않은<br>지 않은 | <b>클릭</b><br>  가능)<br>수강생<br>경우도 |
|-------------|----------|----------|-------|--------------|--------------------------------------------|--------------------------------|--------------------------------------|---------------------------------|------------------------------------|----------------------------------|
| 좌 15개       |          |          |       |              |                                            |                                | -                                    |                                 |                                    | Q C                              |
| ·좌명         | 업장       | 종목       | 강사명   | 교육대상         | 교육시간                                       | 수강료(                           | (개월/원)                               | 정원(명)                           | 상태                                 | 신청                               |
|             | 동아리2실    | 가족(성인)문화 | -     | 전체           | 화수토<br>19:30-21:30                         | 03                             | 30,000                               | 0/15                            | 접수가능                               | 신청                               |
| ther's day  | 접수현황     | (0/15)   |       |              |                                            |                                |                                      |                                 |                                    | 0%                               |
| 가시          | 쿠킹스튜디오   | 가족(성인)문화 | -     | 전체           | 목<br>10:00-12:00                           | 03                             | 60,000                               | 0/12                            | 접수가능                               | 신청                               |
| 12 <b>-</b> | 접수현황     | (0/12)   |       |              |                                            |                                |                                      |                                 |                                    | 0%                               |
| 비이드하        | 메이커스페이스실 | 가족(성인)문화 | -     | 전체           | 금<br>10:00-12:00                           | 03                             | 60,000                               | 0/15                            | 접수가능                               | 신청                               |
| 1227        | 접수현황     | (0/15)   |       |              |                                            |                                |                                      |                                 |                                    | 0%                               |
| 4           | 뮤직스튜디오2  | 가족(성인)문화 | -     | 전체           | 화<br>10:00-12:00                           | 03                             | 60,000                               | 0/10                            | 접수가능                               | 신청                               |
|             | 접수현황     | (0/10)   |       |              |                                            |                                |                                      |                                 |                                    | 0%                               |
| 김리케이크       | 쿠킹스튜디오   | 가족(성인)문화 | -     | 전체           | 수<br>10:00-12:00                           | 03                             | 60,000                               | 0/12                            | 접수가능                               | 신청                               |
| -10-II-I—   | 접수현황     | (0/12)   |       |              |                                            |                                |                                      |                                 |                                    | 0%                               |
| 태니컼아티       | 동아리1실    | 가족(성인)문화 | -     | 전체           | 월<br>10:00-12:00                           | 03                             | 60,000                               | 2/15                            | 접수가능                               | 신청                               |
|             | 접수현황     | (2/15)   |       |              |                                            |                                |                                      |                                 |                                    | 13.3%                            |

접수현황

하청수 🛛

수강신청

회원가입

로그인

| + <b>r≌▲ı *3</b> 1년¢220           | 수강신청 접수현황 하청수 🛛 로그인 회원가입                                                   |
|-----------------------------------|----------------------------------------------------------------------------|
|                                   | + 100% -                                                                   |
| MEMBER                            | 회원가입구분<br>쇼· 회원가입 · 회원가입 구분                                                |
| 12<br>÷ · A<br>* A · ·<br>* A · · | <b>환영합니다.</b><br>청소년의 삶과 꿈이 실형되는 <b>하남시청소년수련관</b> 회원가입입니다                  |
| 로그인                               | 프로그램 이용 중인 고객님께서는 '예'를 클릭해주세요.<br>하남시청소년수련관 신규회원가입을 원하시는 경우 '아니오'를 클릭해주세요. |
| 회원가입                              | ○ 에너 서 태 2022년 2기 표근 그래 이용 주이시니까?                                          |
| 아이디찾기                             | ③ 에 신텍 2023년 2개 프로그램 이상 중이랍니까?<br>(2기 기준 강좌 수강하고 있는 기존회원 수강생)              |
| 비밀번호찾기                            | *2기 수강강좌에 한해 기존회원 인정<br>*3기에 2기 수강강좌 외 다른 강좌 신청 시 신규회원 접수기간에 신청            |
|                                   | 예 아니오                                                                      |

+rbai\*31년수건간

하청수 🛛

로그인 회원가입

| MEMBER                 | 회원정보                             | 찾기                                       | <u>↑</u> • 호                                                    | + 100% -<br>▲ • 회원가입 • 회원정보찾기        |  |  |
|------------------------|----------------------------------|------------------------------------------|-----------------------------------------------------------------|--------------------------------------|--|--|
| 외원<br>수도시<br>★시도<br>시간 | <b>기존 회원정</b> 보<br>센터에서 등록한 이름 및 | <b>보가 있으신가요?</b><br>연락처 또는 생년월일을 입력해주세요. | ④ <b>이름, 연락처, 생년월</b><br>(2기 신청 정보에 오류가 있는<br>회원가입이 안될 수 있음, 전화 | <mark>일 입력</mark><br>경우,<br>화 문의 필요) |  |  |
| 로그인                    | 이름*                              | 김하남                                      |                                                                 |                                      |  |  |
| 회원가입                   |                                  |                                          |                                                                 |                                      |  |  |
| 아이디찾기                  | 연락처(전화) *                        | 010-0000-0000                            |                                                                 |                                      |  |  |
|                        |                                  |                                          |                                                                 |                                      |  |  |
| 비밀번호찾기                 | 생년월일*                            | 2020601                                  |                                                                 |                                      |  |  |

회원정보확인

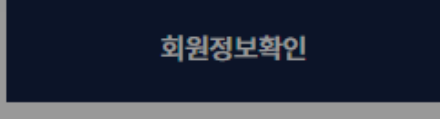

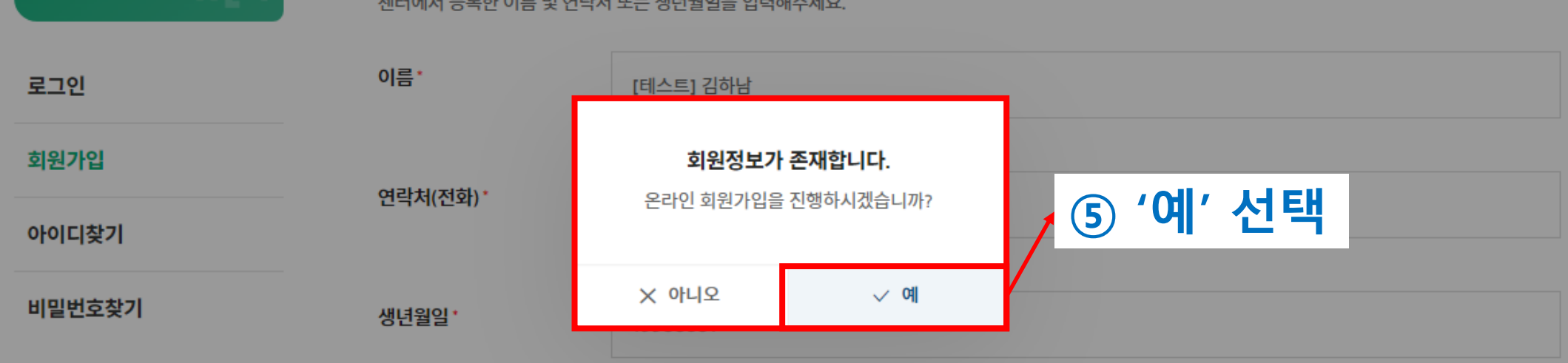

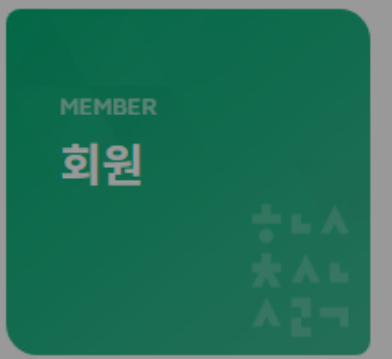

## **기존 회원정보**가 있으신가요?

센터에서 등록한 이름 및 연락처 또는 생년월일을 입력해주세요.

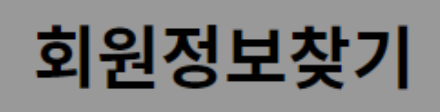

☆ ▶ 회원가입 ▶ 회원정보찾기

+ 100% -

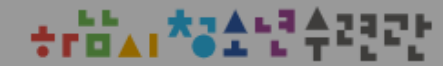

수강신청 접수현황 하청수 🛛

로그인 🔢 회원가입

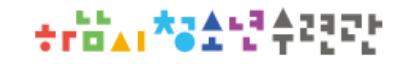

로그인 회원가입

| MEMBER         | 회원가업                     |                                          | + 100% -<br>▲ → 회원 → 회원정보 입력 |
|----------------|--------------------------|------------------------------------------|------------------------------|
| 회원<br>★▲<br>★▲ |                          | STEP 01 회원정보입력 > STEP 02                 | 회원가입 완료                      |
| 로그인<br>회원가입    | <b>환영합니다</b> .<br>청소년의 싦 | 과 꿈이 실현되는 <i>,</i> <b>하남시청소년수련관</b> 입니다. | ⑥ 내용 입력                      |
| 되는지법           | 문화센터는 회원가입후              | ː 하남시청소년수련관 센터를 이용하실수 있습니다.              |                              |
| 아이디찾기          | 아이디ㆍ                     | 영문 또는 숫자 6-10자                           |                              |
| 비밀번호찾기         |                          |                                          |                              |
|                | 이름ㆍ                      | [테스트] 김하남                                |                              |
|                |                          |                                          |                              |
|                | 비밀번호ㆍ                    | 영문,숫자 조합 10~20자 이내                       | •                            |
|                |                          | × 영문 × 숫자 × 10자 이상 × 연속/동일3자리            |                              |
|                |                          |                                          |                              |
|                | 비밀민호 확인 '                |                                          | •                            |
|                |                          |                                          |                              |
|                | 연락처(전화) *                | 010-0000-0000                            |                              |

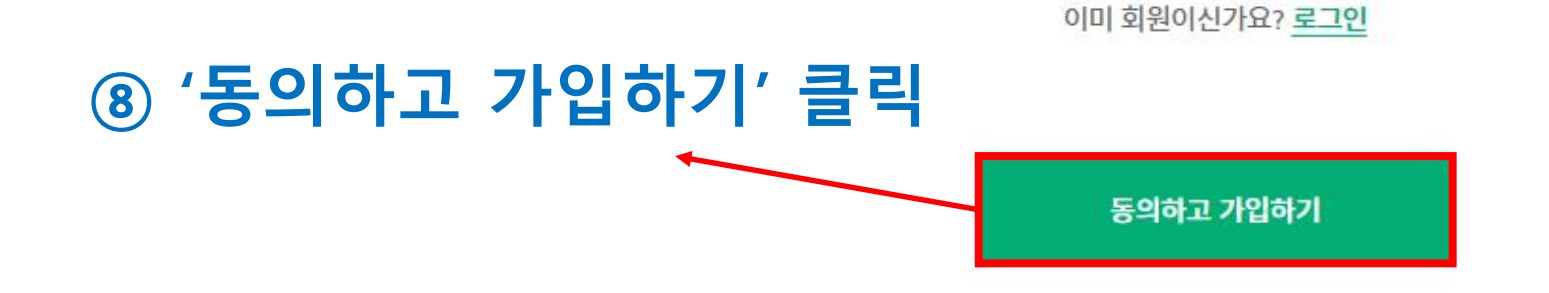

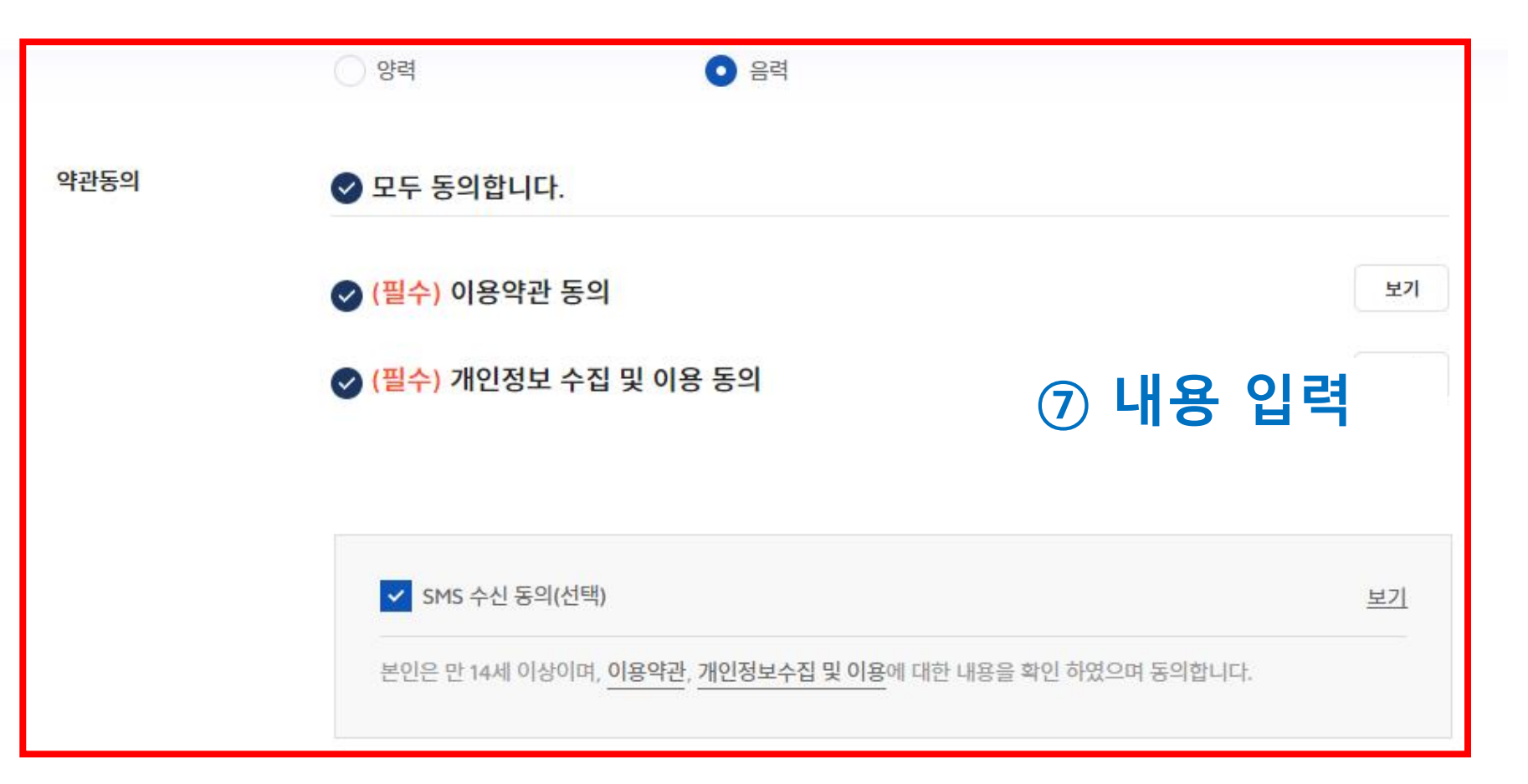

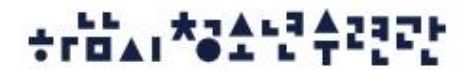

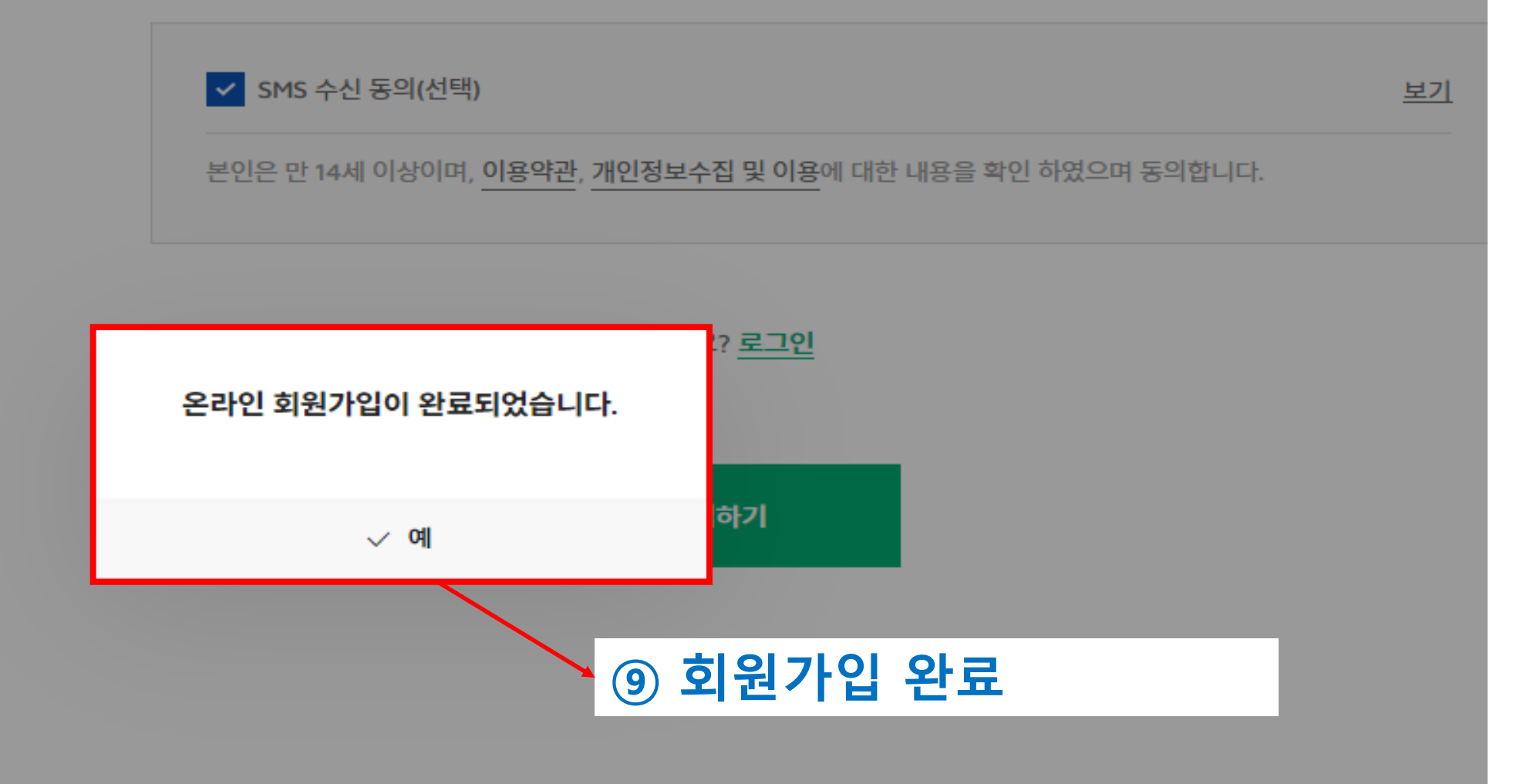

🕑 (필수) 개인정보 수집 및 이용 동의

🕑 (필수) 이용약관 동의

보기

| +rä₄ı*31년4222               |         | 수강       | 신청    | 접수현황     | 마이페이지            | 하청수 🛛 | I            | 로그    | 아웃 🗆 마이페이 | 지 내강좌      |
|-----------------------------|---------|----------|-------|----------|------------------|-------|--------------|-------|-----------|------------|
|                             |         |          |       |          | 결제대기             | (1    | <u>م</u> ح ا | 이흐니   | 바이페이      | זג         |
|                             |         |          | 프로    | 그램 수     | 수강현황             | _ /   | → 재          | 수강깅   | 좌 클릭      |            |
|                             |         |          |       |          | 재수강강좌            | ]/    |              |       |           |            |
|                             |         | 전체       | 청소년문화 | 가족(성인)문화 | 취소내역             |       |              |       |           |            |
| 강좌 8개                       |         |          |       |          | 환불내역             |       |              |       |           | <b>Q</b> C |
|                             |         |          |       |          | 회원정보수정           |       |              |       |           |            |
| 강좌명                         | 업장      | 종목       | 강사명   | 교육대상     |                  | ŝ     | 료(개월/원)      | 정원(명) | 상태        | 신청         |
| 드런 오저바(서이)                  | 뮤직스튜디오2 | 가족(성인)문화 | 김훈용   | 성인       | 화<br>10:00~12:00 | 03    | 60,000       | 0/8   | 재수강접수     | 신청         |
|                             | 접수현황    | (0/8)    |       |          |                  |       |              |       |           | 0%         |
| ᇦᆊᆡᅿ아ᄐ                      | 동아리1실   | 가족(성인)문화 | 김삼현   | 성인       | 월<br>10:00-12:00 | 03    | 60,000       | 0/15  | 재수강접수     | 신청         |
| 노케키럴키드                      | 접수현황    | (0/15)   |       |          |                  |       |              |       |           | 0%         |
| 언마의푸경(5히/10원 4일(스) 개간)      | 동아리2실   | 가족(성인)문화 | 박득남   | 성인       | 수<br>10:00~12:00 | 03    | 30,000       | 0/15  | 재수강접수     | 신청         |
| 6-1-16-1(3-1/102-12(T/ 110) | 접수현황    | (0/15)   |       |          |                  |       |              |       |           | 0%         |

| and the first state of the second state of the second state of the | ** |   | ь3 | ▲ | 2924 |  |
|----------------------------------------------------------------------------------------------------|----|---|----|---|------|--|
|                                                                                                    |    | 4 |    | т |      |  |

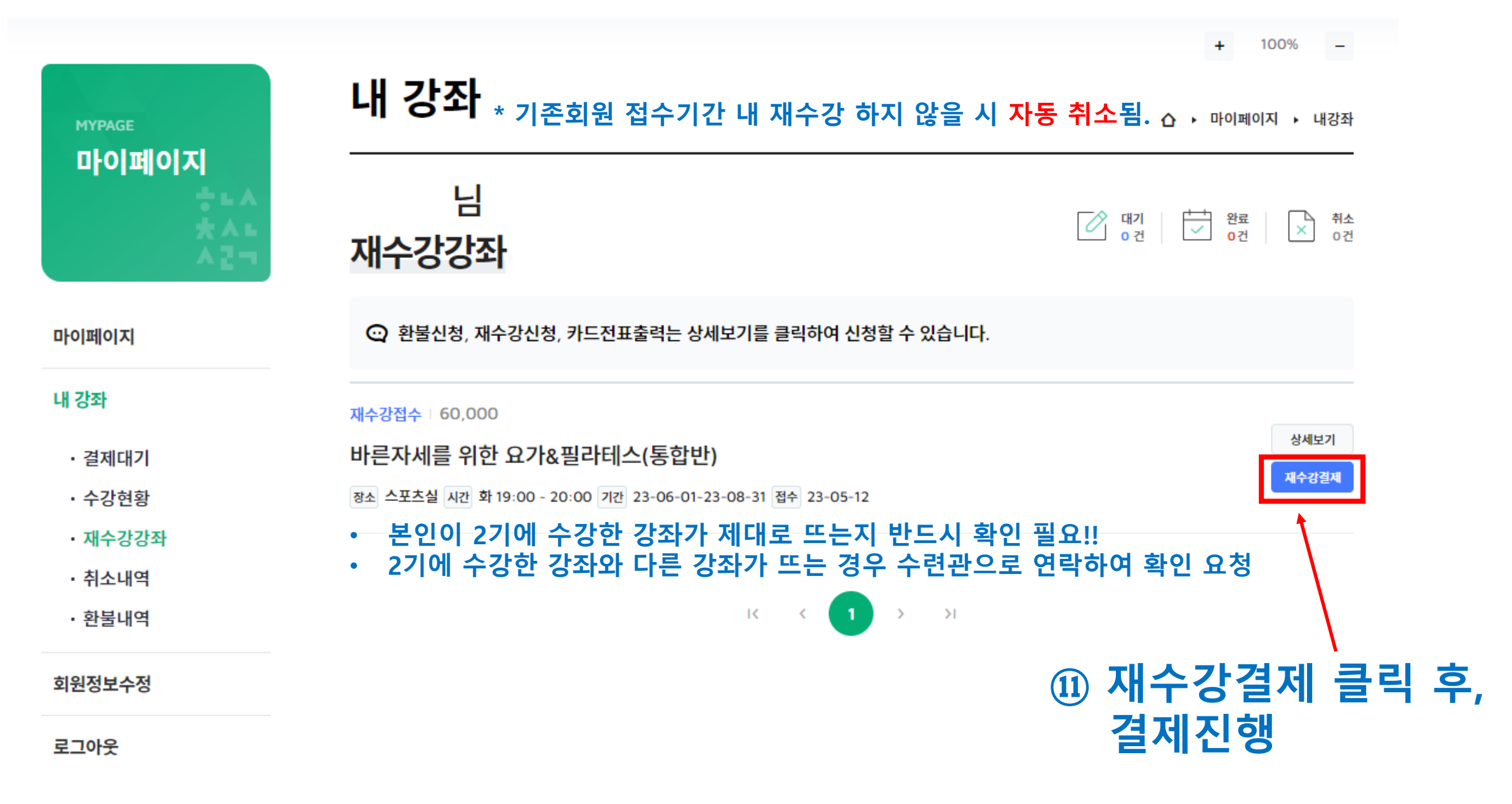

÷r밤▲ı★3소년수련간

수강신청 접수현황 하청수 🗗

로그아웃 | 마이페이지 | 내강좌

마이페이지

마이페이지

내 강좌

· 강좌신청현황

결제대기현황

· 강좌이력현황

· 재수강강좌

• 환불신청현황

회원정보수정

로그아웃

⊘ 전체 약관 동의 상품명 제공기간 ☑ 전자금융거래 이용약관 [자세히보기]

0123080004:제로웨... 별도제공기간없음 [자세히보기] 상품금액 60,000원 [자세히보기] 상세보기

60,000 원

Ⅲ 🔂 결제창 오류문의 🌐 KOR ∨

12 온라인 결제까지 완료되면 수강신청 끝! 최종결제금액

✓ 개인정보 수집 및 이용에 대한 동의 ✓ 개인정보 제 3자 제공약관 동의

Θ 나이스페이먼츠 주식회사 ✓ 대기 1 건 
 완료
 취소

 ○
 0건
 ×
 0건

△ → 마이페이지 → 내강좌

내 강좌

NICEPAY

5